# IMPORTANT KIA BLUETOOTH<sup>®</sup> INFORMATION (WITHOUT NAVIGATION) FOR SORENTO MODELS

Please keep for easy future reference (see Kia.com/Owners for FAQs, or reference your Owner's Manual for additional information)

## PHONE PAIRING QUICK REFERENCE

Vehicle must be safely parked. Vehicles with automatic transmissions must be in "P" or Park. For manual transmissions, make sure the vehicle is in neutral and the parking brake is on. Turn off other Bluetooth® devices to pair and connect.

#### **NOTE:** Vehicle MUST be in "P" or Park.

| User Action                                                                                                    | Kia Bluetooth <sup>®</sup> System Response                                                                                                    |
|----------------------------------------------------------------------------------------------------|----------------------------------------------------------------------------------------------------|
| Enable Bluetooth <sup>®</sup> on the phone<br>- Turn Bluetooth <sup>®</sup> on (Process can vary by phone)<br>On the vehicle, press the SETUP button<br>Select PHONE                                                                                                    |                                                                                                    |
| Select PAIR or PAIR PHONE                                                                                                    | Some systems may ask you to say the name of your phone. Afterwards, say "yes".                                                                                                    |
| <ul> <li>Select Bluetooth® "Search" on the phone:</li> <li>Select "search for Bluetooth® devices" (or "find",<br/>"discovery", "connect", etc.)</li> <li>Phone will display vehicle name</li> <li>Select the vehicle name and press OK/enter on<br/>the phone</li> </ul> | Radio will display Passkey as a 4 digit code<br>- may take a few moments                                                                                                    |
| Enter the 4 digit pairing passkey in your phone<br>and press OK (or "send", "enter", "done", etc.)<br><b>Note: Some phones will ask you to accept the</b><br><b>connection before proceeding</b>                                                                         | <ul> <li>Radio displays "Pairing complete"</li> <li>Note: This may take a few minutes and radio<br/>may play during the wait)</li> <li>Radio displays "Connection Complete"</li> </ul> |

\* The names listed in the phone contact list for the transferred phone numbers are now available through the system's voice dialing function.

**NOTE:** During the pairing process, some phones may require you to check an option so that accepting the connection request will not be required each time.

**NOTE:** Up to 5 phones may be paired. The first phone entered will be the priority phone (unless changed). If a pairing is lost or accidentally deleted, simply repeat the pairing procedure.

**BLUETOOTH®** AUDIO ADAPTATION (Driver's voice) For users with accents, this option improves performance of voice recognition to a particular user's voice.

# User Action

Press END CALL button for 10 seconds

Say "Record Profile"

Say "Yes"

Speak the words shown on the Audio System display

#### **BLUETOOTH<sup>®</sup> FUNCTIONS**

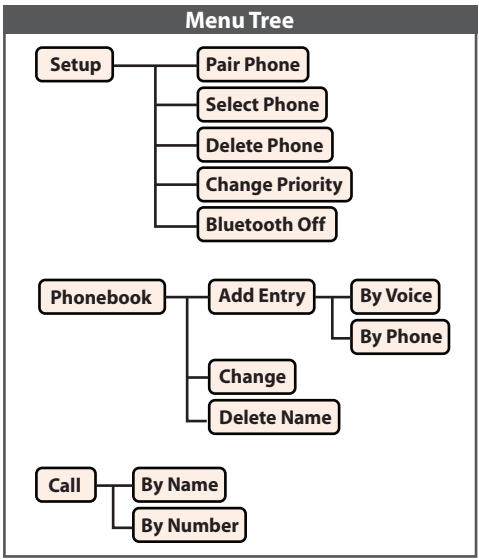

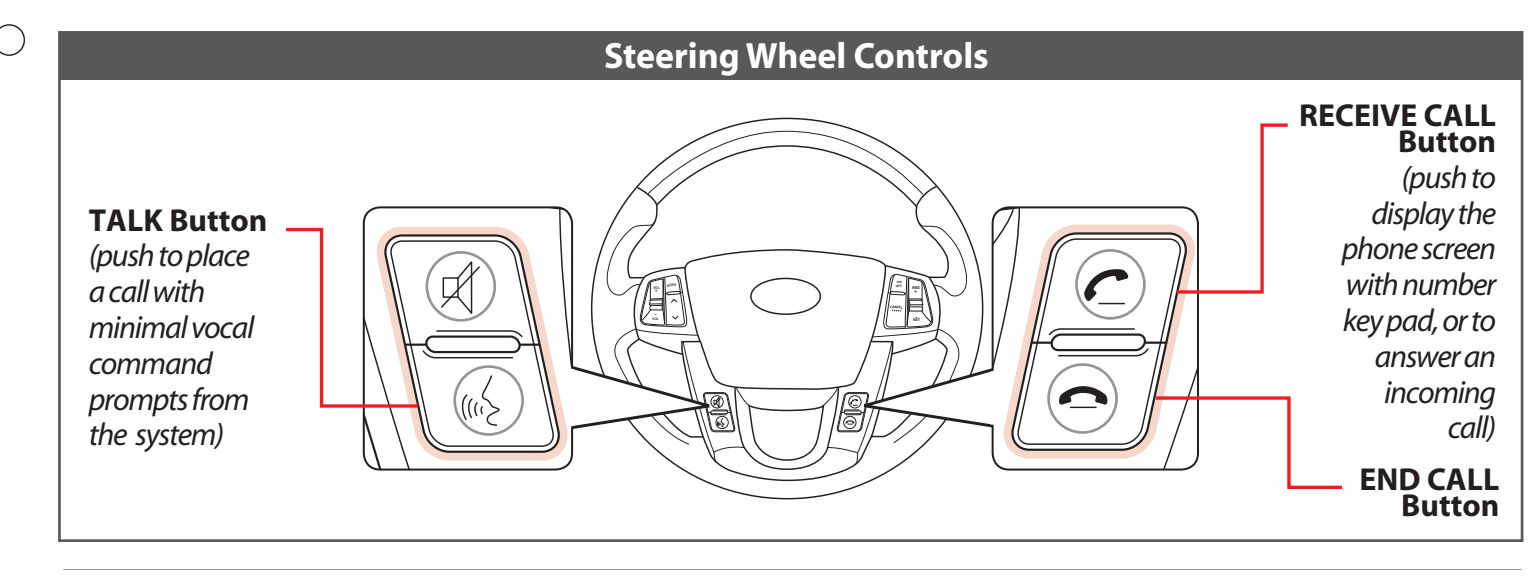

## HOW TO PLACE A CALL

There are two ways to place a call

# **User Action**

Option 1: Press the "Receive Call" button (system will prompt you through call process).

Option 2: Press the "Talk button" (system will beep to indicate it is ready for call placement, will not offer call prompts)

NOTE: When using Voice Recognition, some phones reverse the names in the contact list from {First Name, Last Name} to {Last Name, First Name}.

**NOTE:** If experiencing difficulty using Voice Recognition to place a call, be sure you are using the actual *full* contact name as entered in your phone book, not a casual or nick-name (e.g., if name was entered as "Robert Smith", say "*Call Robert Smith*" not "*Call Bob Smith*").

NOTE: Phonebook transfer upload time varies by phone model and with number of phonebook entries.

NOTE: Remember to always wait for the beep before speaking any commands.

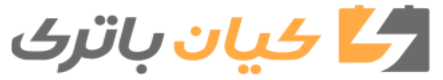

Always check the Owner's Manual for complete operating information